## Viewing and printing standard reports from current and recent payrolls

This document describes how to get standard payroll reports (those generated with each payroll run). For additional reports, see the document "Viewing and printing custom reports."

1. On the **Reporting** menu, select **Report Archive** to see a list of all the reports created with each payroll that was run.

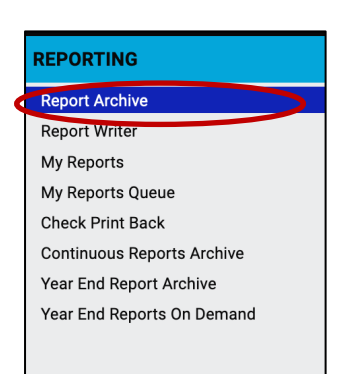

2. Select the pay period for which you want the report. The dates are for the pay period (start and end dates), run date, and pay date.

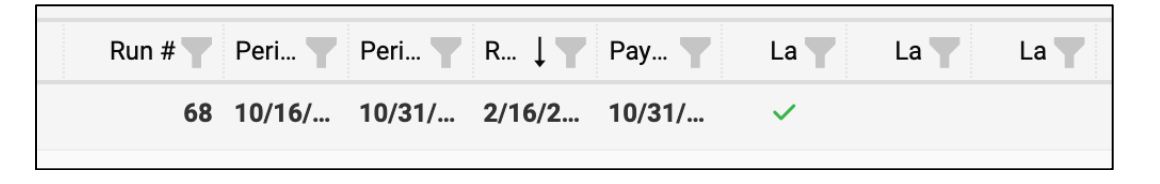

Here's what it looks like with the columns expanded:

 Payroll Status
 Payroll Type
 Status
 Run # Period Begin
 Period End
 Run Date
 Pay Date

3. Click the arrow to display all the reports from that pay period.

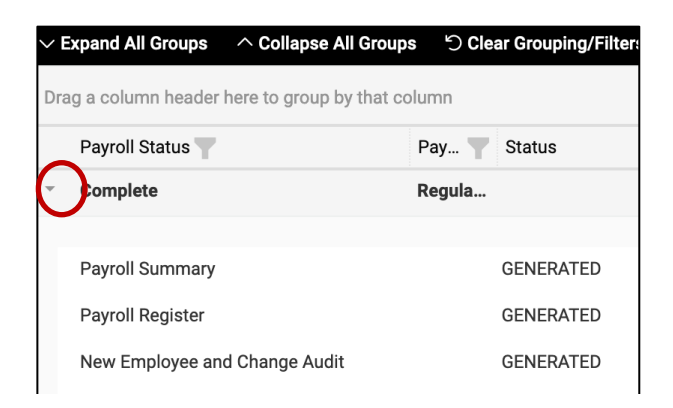

4. Select the desired report and, in the **Actions** column, click the icon to view or download the report. Depending on your browser settings, the report might open in a new window or tab.

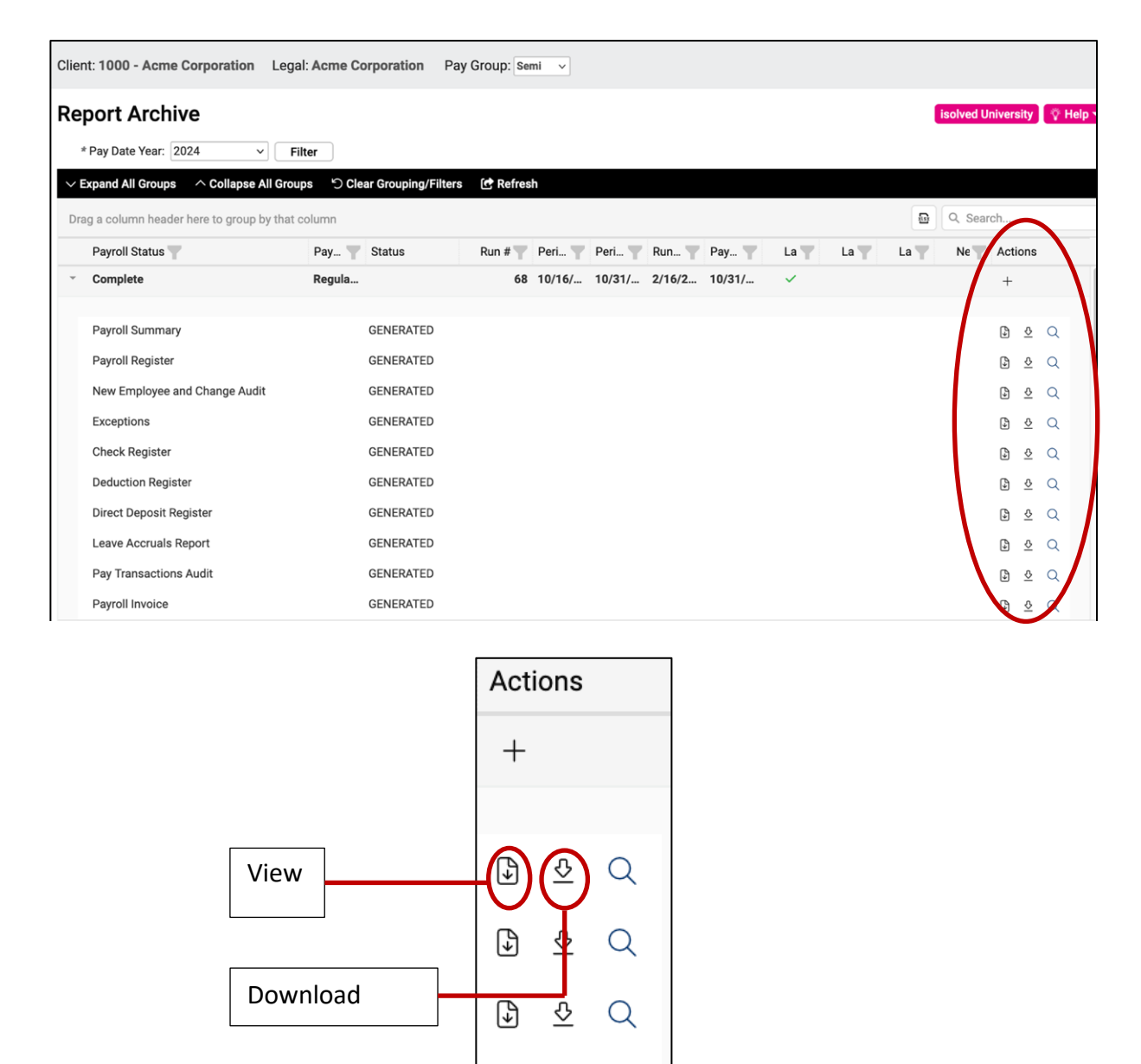

## Video

Current or past reports by payroll run

https://learning.myisolved.com/library/quick-help-videos/viewing-payroll-reports-using-reportarchive

ۍ

Q

 $\square$